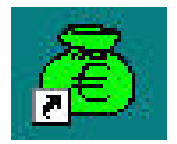

# GFC 2013

# MISE A JOUR DE MAI GFC 2013 RESEAU

| <b>R</b>                                                      | GFC |                                                      |
|---------------------------------------------------------------|-----|------------------------------------------------------|
| Version N°                                                    |     | Date Version                                         |
| GfcAdmin V 13.4<br>CBUD V 13.2<br>CGENE V11.3<br>Régies V10.1 |     | 18/04/2013<br>18/04/2013<br>19/04/2013<br>21/12/2012 |

## SOMMAIRE

| 1.       | AVERT                                                           | ISSEMENT                                                                                                    | 3                                   |
|----------|-----------------------------------------------------------------|----------------------------------------------------------------------------------------------------|-------------------------------------|
| 2.       | SAUVE                                                           | GARDES ET RESTAURATIONS                                                                                                    | 3                                   |
|          | 2.1.                                                            | SAUVEGARDES AVANT INSTALLATION DE L'EXECUTABLE                                                                                                    | 3                                   |
|          | 2.2.                                                            | SAUVEGARDES APRES INSTALLATION DE L'EXECUTABLE                                                                                                    | 4                                   |
| 3.       | PREAL                                                           | ABLES A L'INSTALLATION                                                                                                    | 4                                   |
|          | 3.1.                                                            | CONFIGURATION PRECONISEE                                                                                                    | 4                                   |
|          | 3.2.                                                            | Mysql                                                                                                    | 4                                   |
|          | 3.3.                                                            | VERSION DE LA PROCEDURE D'INSTALLATION                                                                                                    | 5                                   |
|          |                                                                 |                                                                                                    |                                     |
| 4.       | INSTAL                                                          | LATION                                                                                                    | 6                                   |
| 4.       | INSTAL<br>4.1.                                                  | LATION<br>INSTALLATION POSTE SERVEUR                                                                                                    | <b>6</b><br>6                       |
| 4.       | <b>INSTAL</b><br>4.1.<br>4.2.                                   | LATION<br>INSTALLATION POSTE SERVEUR<br>INSTALLATION POSTES CLIENTS                                                                                       | <b>6</b><br>6<br>9                  |
| 4.       | <b>INSTAL</b><br>4.1.<br>4.2.<br>4.3.                           | LATION<br>INSTALLATION POSTE SERVEUR<br>INSTALLATION POSTES CLIENTS<br>INSTALLATION POSTE ADMINISTRATEUR                                                  | <b>6</b><br>6<br>9<br>9             |
| 4.<br>5. | <b>INSTAL</b><br>4.1.<br>4.2.<br>4.3.<br><b>APRES</b>           | LATION<br>INSTALLATION POSTE SERVEUR<br>INSTALLATION POSTES CLIENTS<br>INSTALLATION POSTE ADMINISTRATEUR<br>INSTALLATION : OPERATIONS DE DEBUT D'EXERCICE | <b>6</b><br>9<br>9<br><b>9</b>      |
| 4.<br>5. | INSTAL<br>4.1.<br>4.2.<br>4.3.<br>APRES<br>5.1.                 | LATION INSTALLATION POSTE SERVEUR INSTALLATION POSTES CLIENTS INSTALLATION POSTE ADMINISTRATEUR INSTALLATION : OPERATIONS DE DEBUT D'EXERCICE             | <b>6</b><br>9<br>9<br><b>9</b><br>9 |
| 4.<br>5. | INSTAL<br>4.1.<br>4.2.<br>4.3.<br>APRES<br>5.1.<br>5.2.         | LATION INSTALLATION POSTE SERVEUR INSTALLATION POSTES CLIENTS INSTALLATION POSTE ADMINISTRATEUR INSTALLATION : OPERATIONS DE DEBUT D'EXERCICE             | 6<br>9<br>9<br>9<br>9               |
| 4.<br>5. | INSTAL<br>4.1.<br>4.2.<br>4.3.<br>APRES<br>5.1.<br>5.2.<br>5.3. | LATION INSTALLATION POSTE SERVEUR INSTALLATION POSTES CLIENTS INSTALLATION POSTE ADMINISTRATEUR INSTALLATION : OPERATIONS DE DEBUT D'EXERCICE             | 6<br>9<br>9<br>9<br>9<br>0<br>0     |

| DSI Créteil – Diffusion des Applications Nationales | Mai 2013 | P. 2/12 |
|-----------------------------------------------------|----------|---------|
|                                                     |          |         |

|                 | GFC |              |
|-----------------|-----|--------------|
| Version N°      |     | Date Version |
| GfcAdmin V 13.4 |     | 18/04/2013   |
| CBUD V 13.2     |     | 18/04/2013   |
| CGENE V11.3     |     | 19/04/2013   |
| Régies V10.1    |     | 21/12/2012   |

## **1. AVERTISSEMENT**

ATTENTION : Il est impératif d'avoir fait la mise à jour diffusée en Février 2013 avant d'installer cette mise à jour.

| STOP | Ce fichier exécutable effectue : <ul> <li>AUTOMATIQUEMENT la mise à jour des modules 2013 déjà installés</li> </ul> |
|------|----------------------------------------------------------------------------------------------------|
|      |                                                                                                    |
|      |                                                                                                    |

|      | Le fichier exécutable n'effectue pas :                                                                                                    |
|------|----------------------------------------------------------------------------------------------------|
| STOP | <ul> <li>La mise à jour de la base de données au format GFC 2013. Cette mise à jour est à lancer<br/>à partir du module d'administration juste après l'installation (cf paragraphe concerné).</li> </ul> |

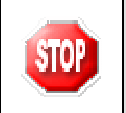

Cette notice a été conçue à partir d'une installation sur un **réseau Linux, sous Horus**. Certaines images écran peuvent être différentes de ce que vous aurez sur vos propres réseaux.

## 2. SAUVEGARDES ET RESTAURATIONS

## 2.1. SAUVEGARDES AVANT INSTALLATION DE L'EXECUTABLE

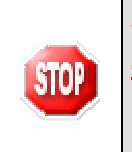

Vous devez impérativement effectuer une sauvegarde de votre base GFC 2013 <u>avant</u> <u>d'installer la mise à jour GFC 2013.</u>

### Les sauvegardes antérieures ne doivent plus être utilisées.

| DSI Créteil – Diffusion des Applications Nationales | Mai 2013 | P. 3/12 |
|-----------------------------------------------------|----------|---------|
|-----------------------------------------------------|----------|---------|

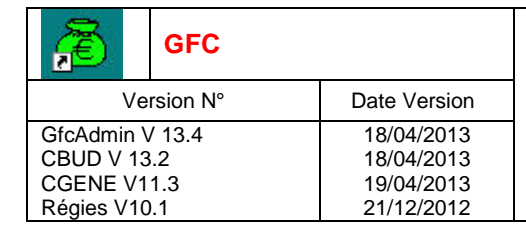

#### 2.2. SAUVEGARDES APRES INSTALLATION DE L'EXECUTABLE

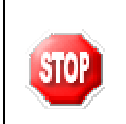

Une fois que l'application sera installée et que vous aurez commencé à travailler, nous conseillons de faire très souvent et très régulièrement des sauvegardes de la base de données.

## **3. P**REALABLES A L'INSTALLATION

#### **3.1. CONFIGURATION PRECONISEE**

Les modules de GFC peuvent être installés sur un réseau Linux, sous Horus NG version 2.2.1. minimum livré avec la version Mysql 5.0.95 ou sous Horus 2.3 livré avec la version Mysql 5.1.61

Ils peuvent être installés à partir d'un poste :

- Connecté à un réseau indépendant Linux seul,
- Connecté à un réseau lui-même interconnecté avec un autre réseau.
   Exemple : le poste a accès à 2 réseaux Linux.

La procédure d'installation est multi serveurs. Si deux réseaux sont interconnectés, la procédure demande sur quel réseau elle doit installer GFC.

#### Configuration postes clients préconisée

Les stations peuvent être :

Sous XP :

- Pentium III ou supérieur ou modèle équivalent
- Mémoire : 1 Giga recommandé

Sous Vista ou Windows 7 :

- Processeur 32 bits (x86) ou 64 bits (x64) cadencé à 800 MHz ou supérieur
- Mémoire : 2 Giga recommandé

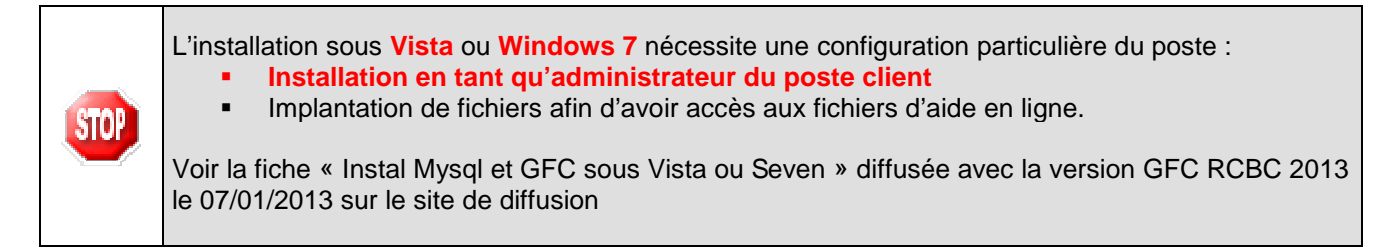

#### 3.2. MYSQL

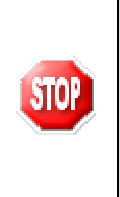

GFC 2013 fonctionne en réseau sur un serveur Horus NG version 2. livré avec la version Mysql 5.0.95 et sur un serveur Horus NG version 2.3 livré avec la version Mysql 5.1.61

Il est IMPERATIF d'installer le package MySQL (diffusé en novembre 2009) sur les stations où sera installé l'outil de gestion des bases BD\_GFC.

| DSI Créteil – Diffusion des Applications Nationales | Mai 2013 | P. 4/12 |
|-----------------------------------------------------|----------|---------|
|-----------------------------------------------------|----------|---------|

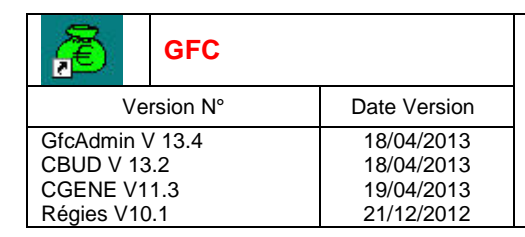

#### 3.3. VERSION DE LA PROCEDURE D'INSTALLATION

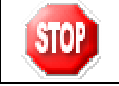

La version de la procédure d'installation est **3.0.1**.

| Mai 2013 | P. 5/12  |
|----------|----------|
|          | Mai 2013 |

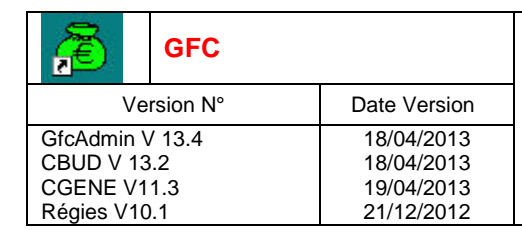

## 4. INSTALLATION

### 4.1. INSTALLATION POSTE SERVEUR

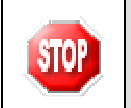

•

Sous Linux/Horus :

Le poste serveur doit être installé avec le profil INSTALL

Si vous lancez l'exécutable, le fichier se décompacte :

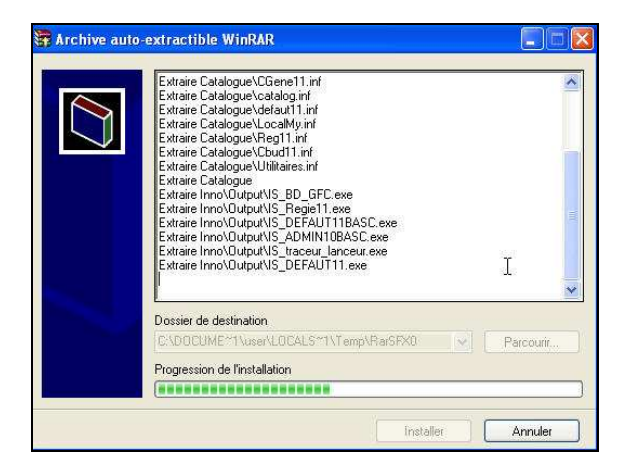

• L'écran de bienvenue s'affiche :

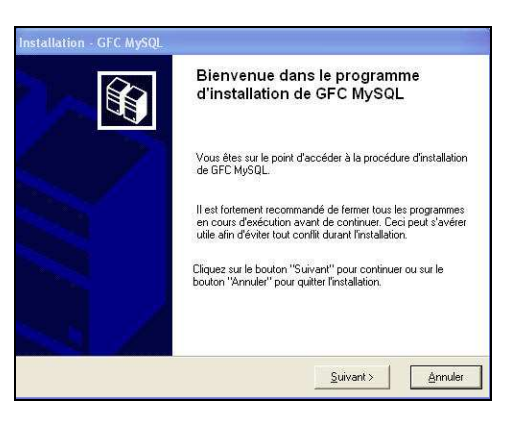

• L'écran du type d'installation s'affiche :

| æ               | GFC |              |
|-----------------|-----|--------------|
| Version N°      |     | Date Version |
| GfcAdmin V 13.4 |     | 18/04/2013   |
| CBUD V 13.2     |     | 18/04/2013   |
| CGENE V11.3     |     | 19/04/2013   |
| Régies V10.1    |     | 21/12/2012   |

| Installation d'un poste client en réseau Installation d'un poste client autonome Installation d'un poste client autonome Installation d'un poste administrateur <                El égit d'articulation coupler à suite serveui             fonctionnement des applications exécutées en             mode réseau sur les postes clients.            Installation d'un poste client autonome              el égit d'articulation d'un poste administrateur            Installation d'un poste administrateur              effécédent | Installation d'un poste serveur          | Installation d'un poste serveur<br>Commentaires                                                                                                    |
|----------------------------------------------------------------------------------------------------|------------------------------------------|----------------------------------------------------------------------------------------------------|
| Installation d'un poste client autonome<br>Installation d'un poste administrateur<br>< <u>Précédent</u> <u>Suivant Annuler</u>                                                                                                    | Installation d'un poste client en réseau | Le type d'installation copierta sur le serveur<br>l'ensemble des fichiers nécessaires au bon<br>fonctionnement des applications exécutées en<br>mode réseau sur les postes clients. |
| Installation d'un poste administrateur           <                                                                                                    | Installation d'un poste client autonome  |                                                                                                    |
| < Précédent Suivant>                                                                                                    | Installation d'un poste administrateur   |                                                                                                    |
|                                                                                                    |                                          | < Précédent Suivant > Annuler                                                                                                    |

• L'écran suivant peut apparaître si vous avez plusieurs serveurs interconnectés :

|                              | Serveur MySQL                                                                                                    |
|------------------------------|----------------------------------------------------------------------------------------------------|
|                              | Sur quelle machine est hébergé le serveur MySQL ?                                                                                          |
|                              | TESTHORUS Ce nom de serveur est un                                                                                                    |
|                              | Il s'agit d'un serveur C Linux exemple. Vous aurez un autre nom dans votre établissement.                                                  |
|                              | CK Annuler                                                                                                    |
| ⇒ selecti<br>⇒ cliquer       | ONNER LA LIGNE DU SERVEUR CONCERNE<br>SUR CK                                                                                               |
| L'ecran suivant s'<br>Linux. | affiche uniquement si il y a d'autres unites que X disponibles sur le serveu                                                               |
|                              | Sélection d'une unité réseau                                                                                                    |
|                              | Veuillez indiquer l'unité réseau du serveur TESTHORUS où le<br>programme pourra enregistrer les paramètres pour ce type<br>d'installation. |
|                              | F:<br>F:<br>S:<br>U:                                                                                                    |

## ightarrow selectionner votre unite reseau

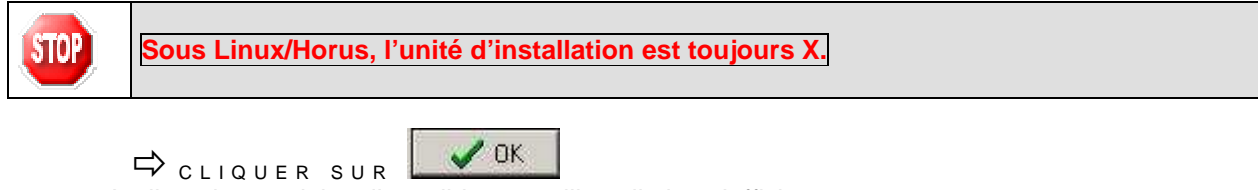

• La liste des modules disponibles pour l'installation s'affiche :

| <b>Re</b>  | GFC      |              |
|------------|----------|--------------|
| Ve         | rsion N° | Date Version |
| GfcAdmin \ | / 13.4   | 18/04/2013   |
| CBUD V 13  | 3.2      | 18/04/2013   |
| CGENE V1   | 1.3      | 19/04/2013   |
| Régies V10 | ).1      | 21/12/2012   |

| Installation                                                                    |                                                                                                    |
|---------------------------------------------------------------------------------|----------------------------------------------------------------------------------------------------|
| Veuillez selectionner ci-dessous les n<br>Certains modules sont obligatoires et | nodules a installer sur ce poste.<br>ne peuvent donc être désélectionnés.                                       |
| Liste des modules disponibles :                                                 |                                                                                                    |
| 🔽 Comptabilité Budgétaire 2013                                                  |                                                                                                    |
| 🔽 Comptabilité Générale 2013                                                    | Description                                                                                                    |
| Administration GFC 2013                                                         |                                                                                                    |
|                                                                                 |                                                                                                    |
|                                                                                 |                                                                                                    |
|                                                                                 |                                                                                                    |
|                                                                                 |                                                                                                    |
|                                                                                 |                                                                                                    |
|                                                                                 | France discus piecestes - 22 5 Ma                                                                               |
|                                                                                 | Espace disque necessaire : 32.5 M0                                                                              |
|                                                                                 | The second second second second second second second second second second second second second second second se |

CLIQUER SUR SUR SUR POUR INITIER L'INSTALLATION DE LA VERSION GFC 2013

• L'écran suivant affiche les éléments à installer :

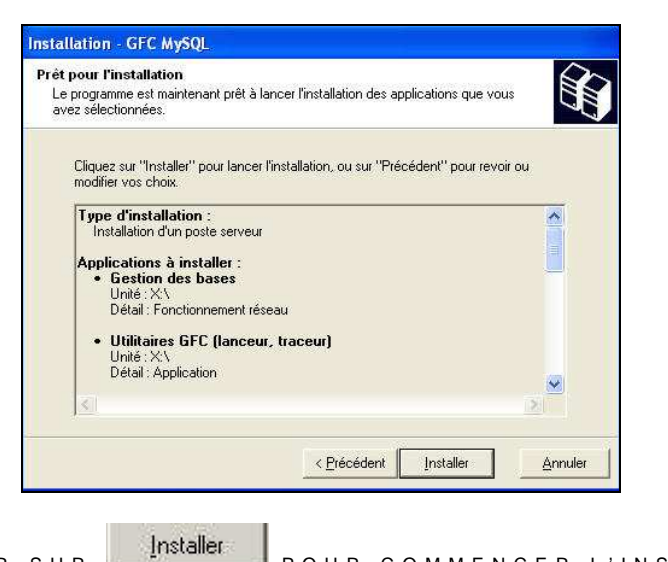

🖒 cliquer sur

POUR COMMENCER L'INSTALLATION

• Lorsque l'installation est terminée, le message de confirmation apparaît :

| DSI Créteil – Diffusion des Applications Nationales | Mai 2013 | P. 8/12 |
|-----------------------------------------------------|----------|---------|
|-----------------------------------------------------|----------|---------|

| <b>Æ</b>                               | GFC                                |                                                      |
|----------------------------------------|------------------------------------|------------------------------------------------------|
| ,                                      | Version N°                         | Date Version                                         |
| GfcAdmi<br>CBUD V<br>CGENE<br>Régies V | n V 13.4<br>13.2<br>V11.3<br>′10.1 | 18/04/2013<br>18/04/2013<br>19/04/2013<br>21/12/2012 |

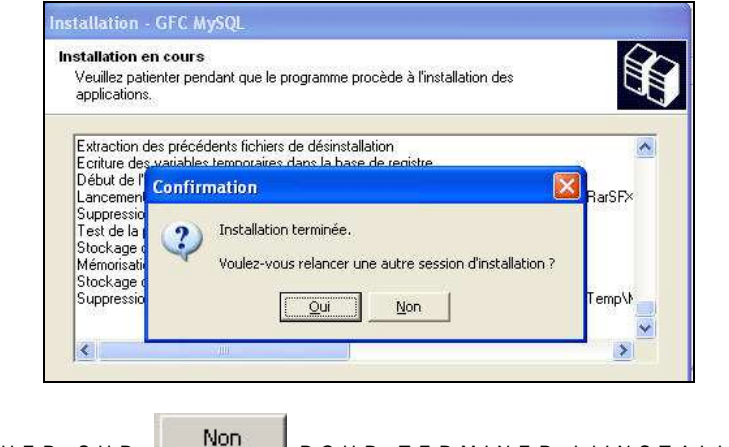

Non CLIQUER SUR POUR TERMINER L'INSTALLATION DE LA MISE A JOUR SUR LE SERVEUR

#### 4.2. **INSTALLATION POSTES CLIENTS**

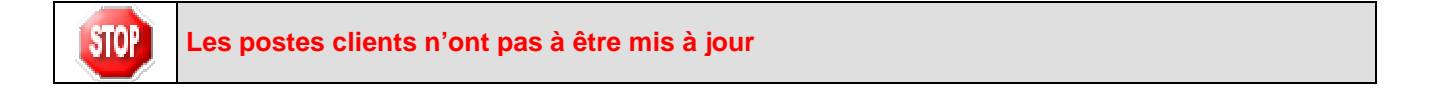

#### 4.3. **INSTALLATION POSTE ADMINISTRATEUR**

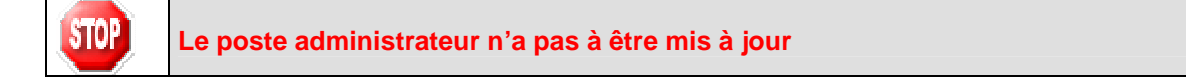

#### 5. **APRES INSTALLATION : OPERATIONS DE DEBUT D'EXERCICE**

#### 5.1. LANCEUR

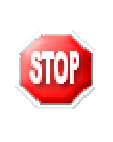

Si votre poste de travail est sous SEVEN il est indispensable de cocher le mode « compatibilité Windows XP SP3 » pour l'icône GFC ainsi que l'exécution du programme en tant qu'administrateur. (Clic droit souris puis sélection de l'onglet compatibilité et modifier les paramètres pour tous les utilisateurs.)

ightarrow double cliquer sur l'icone gFC sur le bureau

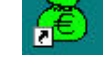

• Le lanceur de GFC s'ouvre.

| <b>M</b>   | GFC      |              |
|------------|----------|--------------|
| Ve         | rsion N° | Date Version |
| GfcAdmin \ | / 13.4   | 18/04/2013   |
| CBUD V 13  | .2       | 18/04/2013   |
| CGENE V1   | 1.3      | 19/04/2013   |
| Régies V10 | 0.1      | 21/12/2012   |

| Exercice antérieur          | Exercice en cours           | Exercice en préparation |
|-----------------------------|-----------------------------|-------------------------|
| 📙 🔄 Comptabilité Budgétaire | 📕 🔲 Comptabilité Budgétaire |                         |
| 🕼 🗇 Comptabilité Générale   | 🗱 🔲 Comptabilité Générale   |                         |
| 🨻 🔲 Régies                  | 😻 🗖 Régies                  |                         |
| Administration              | k 🖂 Administration          |                         |
|                             |                             | Lancer X Annuler        |

### 5.2. **PREMIER ACCES**

Il n'est pas possible d'entrer dans un module de GFC 2013 (autre que le module administration) sans avoir au préalable mis à jour la base de données. En effet, si l'on veut entrer dans un module de l'exercice en cours (autre que le module administration), le message d'avertissement suivant s'affiche :

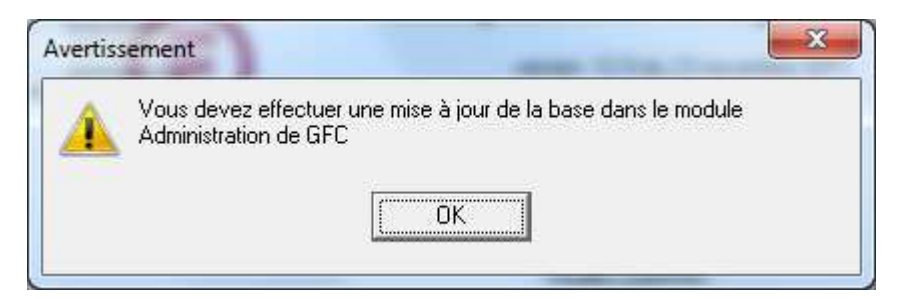

### 5.3. MISE A JOUR DE LA BASE DE DONNEES

Pour mettre à jour la base de données, il faut tout d'abord lancer GFC à l'aide de l'icône présente sur

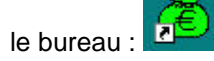

| <b>M</b>   | GFC      |              |
|------------|----------|--------------|
| Ve         | rsion N° | Date Version |
| GfcAdmin \ | / 13.4   | 18/04/2013   |
| CBUD V 13  | 3.2      | 18/04/2013   |
| CGENE V1   | 1.3      | 19/04/2013   |
| Régies V10 | ).1      | 21/12/2012   |

| Exercice antérieur          | Exercice en cours           | Exercice en préparation |
|-----------------------------|-----------------------------|-------------------------|
| 🦺 🔲 Comptabilité Budgétaire | 🦺 🔲 Comptabilité Budgétaire |                         |
| 🚺 🗖 Comptabilité Générale   | 🗱 🔲 Comptabilité Générale   |                         |
| 😻 🔲 Régies                  | 😻 🗖 Régies                  |                         |
| Administration              | Administration              |                         |
|                             |                             |                         |

 $\Rightarrow$  selectionner le module administration de l'exercice en cours puis cliquer sur le bouton « lancer ».

| <b></b> | Information utilisateur |  |
|---------|-------------------------|--|
| E.      | Nom: GFCADMIN           |  |
|         | Mot de passe:           |  |

## ightarrow saisir le mot de passe et cliquer sur le bouton « ok ».

| Administration GFC - version 13.2.2 |           |            |                                        |             |        |  |
|-------------------------------------|-----------|------------|----------------------------------------|-------------|--------|--|
| Administration                      | Affichage | Paramètres | Utilitaires                            | Fenêtre     | Aide   |  |
| 6 6 9                               |           |            | Changement mot de passe administrateur |             |        |  |
| r-                                  |           |            | IVIISE                                 | a jour de i | a Dase |  |

 $\rightleftharpoons$  dans le module administration, choisir le menu « utilitaires - > Mise a jour de la base ».

ightarrow la fenetre d'information suivante apparait :

| DSI Créteil – Diffusion des Applications Nationales | Mai 2013 | P. 11/12 |
|-----------------------------------------------------|----------|----------|

|                                                   | GFC                  |                                                      |  |
|---------------------------------------------------|----------------------|------------------------------------------------------|--|
| Version N°                                        |                      | Date Version                                         |  |
| GfcAdmin V<br>CBUD V 13<br>CGENE V1<br>Régies V10 | / 13.4<br>5.2<br>1.3 | 18/04/2013<br>18/04/2013<br>19/04/2013<br>21/12/2012 |  |

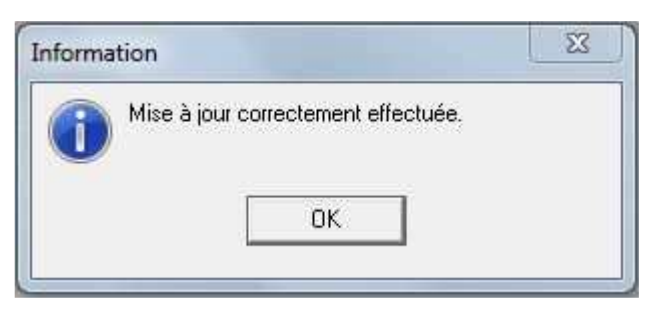

## ightarrow cliquer sur le bouton « ok ».

Votre base de données a été mise à jour. Il est IMPERATIF de faire une sauvegarde de la base de données à ce stade.

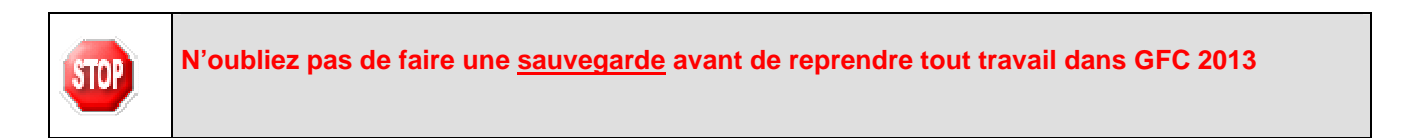

## 5.4. VERSIONS INSTALLEES

Après installation de la mise à jour GFC 2013, les versions des modules GFC sont les suivantes :

- GfcAdmin 2013 : V 13.4 du 18/04/2013
- CB 2013 : V 13.2 du 18/04/2013
- CG 2013 : V 11.3 du 19/04/2013
- Régies 2013 : V 10.1 du 21/12/2012

La version de l'outil de gestion de base de données BD\_GFC est la suivante :

BD\_GFC : V 1.4.1 du 03/12/2010